This document will guide you through creating and submitting an Invoice in the Technical Assistance and Grant Management Equity Portal, <u>"Equity Portal"</u>.

California Department of Public Health Office of Health Equity Last Updated: May 15th, 2024 Prepared By: Crowe LLC

## Invoice User Guide

### Invoice Submission as an Awardee

- 1. Sign In with your credentials and select your Award
- 2. Navigate to the Equity Portal homepage
- 3. Select Sign In from the top right header of the Homepage

| COPH and                                                            | ty Technical Assi<br>Grant Managem                                                   | stance<br>ent Portal                                          |                                                                                                    | Start an inquiry Aw                                                                                       | ard Management Resources                                                                                        | Q Sign in          |                 |              |  |
|---------------------------------------------------------------------|--------------------------------------------------------------------------------------|---------------------------------------------------------------|----------------------------------------------------------------------------------------------------|----------------------------------------------------------------------------------------------------|----------------------------------------------------------------------------------------------------|--------------------|-----------------|--------------|--|
| Welcome t<br>you can m<br>Assistance,<br>click the "S<br>to hearing | o the Office of<br>anage your aw<br>and find impo<br>ign in" button.<br>from you and | Health Eo<br>ard with t<br>rtant reso<br>To subm<br>working v | uity's Technical Assis<br>he Office of Health Ec<br>surces and key inform<br>it a question of inquir<br>vith you.  | tance and Grant Manag<br>quity, submit a question<br>ation. To manage a gra<br>y, click the "Start an Inq | ement Portal! This is whe<br>or request for Technical<br>nt or contract award, ple<br>uiry" button. We look for | ere<br>ase<br>ward |                 |              |  |
|                                                                     |                                                                                      |                                                               | Featured                                                                                                    | Resources                                                                                                 |                                                                                                    |                    |                 |              |  |
|                                                                     | Baseline Organizat<br>Assessment for Eq<br>Infrastructure                            | itonal<br>uity                                                | Net or one<br>Statem<br>Bay Area Regional Health<br>Insouties Initiative's<br>(BARHI) 4 R of COVID-<br>19 Recovery | California Equitable<br>Becovery. Initiative. (CERI)<br>FAGE                                              | CPH Suidanse on MPX<br>and People Experiming<br>Homslessness                                                    |                    |                 |              |  |
|                                                                     | COMING SOON: VI<br>Equity Toolkit                                                    | H.<br>Intrust                                                 | COVID-19 Health Equity<br>Playbook for<br>Communities                                                              | Office of the Tribal<br>Adviser                                                                           |                                                                                                    |                    |                 |              |  |
| tals.us/SignIn?returnUrl=                                           | =%2F                                                                                 |                                                               |                                                                                                    |                                                                                                    |                                                                                                    |                    |                 |              |  |
| CDPH                                                                | Equity Tech<br>and Grant I                                                           | inical A<br>Manage                                            | ssistance<br>ment Portal                                                                                           | -                                                                                                    | lome Start an Inquiry                                                                                           | Award Manag        | gement Resource | es Q Sign in |  |
| • <b>2</b> Sign in<br>Sign in wit                                   | Redeem ir                                                                            | ivitation                                                     |                                                                                                    |                                                                                                    |                                                                                                    |                    |                 |              |  |
| ,                                                                   | User name                                                                            |                                                               |                                                                                                    |                                                                                                    |                                                                                                    |                    |                 |              |  |
|                                                                     | * Password                                                                           |                                                               |                                                                                                    |                                                                                                    |                                                                                                    |                    |                 |              |  |
|                                                                     |                                                                                      | Reme                                                          | mber me?                                                                                                    |                                                                                                    |                                                                                                    |                    |                 |              |  |
|                                                                     |                                                                                      | Sign ir                                                       | Forgot your passw                                                                                                  | word?                                                                                                    |                                                                                                    |                    |                 |              |  |
|                                                                     |                                                                                      |                                                               |                                                                                                    | Privacy S                                                                                                 | Statement                                                                                                    |                    |                 |              |  |

4. Enter your username and password, and select Sign In

As an Awardee, Create and Submit an Invoice

1. Navigate to the **Equity Portal** homepage

- 2. Select **Sign In** from the top right header of the Homepage
- 3. Enter in your username and password

| COPH 2             | Equity Tech<br>and Grant M | nical Assistance<br>Janagement Portal           | Home Start an Inquiry | Award Management | Resources Q | Sign in |
|--------------------|----------------------------|-------------------------------------------------|-----------------------|------------------|-------------|---------|
| ◆ <b>〕</b> Sign in | Redeem in                  | vitation                                        |                       |                  |             |         |
| Sign in with       | n a local acc              | ount                                            |                       |                  |             |         |
| *                  | User name                  |                                                 |                       |                  |             |         |
|                    | * Password                 |                                                 |                       |                  |             |         |
|                    |                            | Remember me?      Sign in Forgot your password? |                       |                  |             |         |
|                    |                            | Pr                                              | vacy Statement        |                  |             |         |

- 4. Select the Award Management button in the header
- 5. Select Award from the dropdown list

| CDPH | Equity Technical Assistance<br>and Grant Management Portal | Home St                                                    | tart an Inquiry 👻                       | Award Management 🗸             | Resources | Q Keegan<br>Murray - |
|------|------------------------------------------------------------|------------------------------------------------------------|-----------------------------------------|--------------------------------|-----------|----------------------|
|      |                                                            | My Contacts                                                |                                         |                                |           |                      |
| -    |                                                            | Health Ambassadors for PEH<br>Technical Assistance Regiona | Homebase Technic<br>Il Contracts Dashbo | al Assistance Dashboard<br>ard |           |                      |

#### 6. Select New Invoice

| Invoices                                               |              |           |                      |               |                    |                        |                |
|--------------------------------------------------------|--------------|-----------|----------------------|---------------|--------------------|------------------------|----------------|
|                                                        |              |           |                      |               | New Invoice        | Request Invoice Techni | cal Assistance |
| Invoice                                                | Start Date 🕇 | End Date  | Total Invoice Amount | Submitter     | Submitted On       | Status                 |                |
| Sacramento Kings<br>Invoice 2022-12-22<br>- 2023-01-26 | 12/22/2022   | 1/26/2023 | \$65,700.00          | Keegan Murray | 1/26/2023 11:16 AM | Submitted              | ~              |

- 7. Fill out all fields on the Invoice Page
  - a. Select the start date of the Invoice, which should be the first date when you started incurring expenses
  - b. Select the end date, the last day in which expenses included on the invoice were incurred
  - c. For each budget category, enter the total that you are invoicing for. Do not include dollar signs

#### TA Regional Invoice Create

| nvoice Period      |         |                  |               |             |
|--------------------|---------|------------------|---------------|-------------|
| Invoice Begin Date |         | Invoice End Date |               |             |
| M/D/YYYY           | <b></b> | M/D/YYYY         |               |             |
| xpenses            |         |                  |               |             |
| Personnel          |         |                  | Supplies      |             |
| Travel (In-state)  |         |                  | Travel (Out-  | t-of-state) |
| Equipment          |         |                  | Other         |             |
| Subcontracts       |         |                  | Indirect Cost | ost         |
|                    |         |                  |               |             |

| Comments                               |                                                                                       |                          |
|----------------------------------------|---------------------------------------------------------------------------------------|--------------------------|
|                                        |                                                                                       |                          |
|                                        |                                                                                       |                          |
|                                        |                                                                                       |                          |
|                                        |                                                                                       |                          |
|                                        |                                                                                       |                          |
|                                        |                                                                                       |                          |
|                                        |                                                                                       |                          |
|                                        |                                                                                       |                          |
|                                        |                                                                                       |                          |
|                                        |                                                                                       |                          |
|                                        |                                                                                       |                          |
| An invoice file is required. Please at | ach an invoice on your organization's letterhead, that meets all the invoice requirem | ents, and submit here. * |
| Choose Files No file chosen            |                                                                                       |                          |
|                                        |                                                                                       |                          |
|                                        |                                                                                       |                          |
| ibmit Invoice                          |                                                                                       |                          |
|                                        |                                                                                       |                          |

- d. Enter any comments that you think your Grant or Contract manager needs to know regarding your invoice
- e. Select **Choose File** to attach a hard copy of your Invoice as well. Please make sure your hard Invoice includes:
  - i. The logo or header of your organization
  - ii. Your contract number
  - iii. An invoice number
  - iv. The correct dates that match the ones entered above
  - v. The Invoice is addressed to CDPH
  - vi. The Invoice is signed by your organization
- 8. Select Submit

| Feedback           | ¢                        |                      |   |  |
|--------------------|--------------------------|----------------------|---|--|
| eeubach            |                          |                      |   |  |
| eeubacr            |                          |                      |   |  |
| Upload y<br>Choose | rour invoice in the exce | l template provided. | * |  |

# Respond to Award Manager Feedback and Resubmit Your Invoice:

If there is an issue, mistake, or other omission in your invoice, your Contract Manager will return it to you through the Equity Portal. Follow the below instructions to respond to the feedback, make corrections, and resubmit your invoice.

#### 1. Receive an email notifying you that your Invoice has been returned with feedback

Email from: A equityteam@cdph.ca.gov Closed
Your Invoice has been Returned with Feedback
Hello Averi Apple,
Your Award Manager has returned your Invoice with feedback. Please navigate to the Portal and review the feedback items. If you have any questions, please reach out to your Award Manager. You must respond to each feedback item in order to resubmit your Invoice for approval.
Types of Feedback:

Required – You may make the change and either Accept or Reject it
Required – You must make the change and indicate the Update was made
Question – You must answer the question in the Awardee Response box
Award Manager Edit Notification – You must acknowledge the change made by your award manager

Thanks,
The Office of Health Equity

#### 2. Follow the hyperlink back to the Equity Portal to review the Invoice

Email from: L equityteam@cdph.ca.gov Closed
Your Invoice has been Returned with Feedback Hello Averi Apple,
Your Award Manager has returned your Invoice with feedback. Please navigate to the Portal and review the feedback items. If you have any questions, please reach out to your Award Manager. You must respond to each feedback item in order to resubmit your Invoice for approval.
Types of Feedback:

Required – You may make the change and either Accept or Reject it
Required – You must make the change and indicate the Update was made
Question – You must answer the question in the Awardee Response box
Award Manager Edit Notification – You must acknowledge the change made by your award manager

Thanks,
The Office of Health Equity

3. Navigate to your Invoice in the Invoice section of the Award Dashboard

| Home > Award Manag                                          | ement > <b>Tribal</b>      | <mark>сня соvід</mark> 19<br>ashboard | Dashboard                                             |                    |                       |                         |               |
|-------------------------------------------------------------|----------------------------|---------------------------------------|-------------------------------------------------------|--------------------|-----------------------|-------------------------|---------------|
|                                                             |                            | ashboar                               |                                                       |                    |                       |                         |               |
| nquiries                                                    |                            |                                       |                                                       |                    |                       |                         |               |
| Inquiry Number                                              | Descri                     | ption                                 |                                                       | Artifact Type      | Date Requested 🗸      | Status                  |               |
| INQ-01189                                                   | l am w<br>items,<br>later? | aiting on a rece<br>can I come bacl   | ipt for one of my budget<br>to the Expenditure Report | Expenditure Report | 1/26/2023 2:12 PM     | Submitted               | ~             |
| INQ-01186                                                   | I have                     | a question                            |                                                       | Work Plan          | 1/26/2023 9:40 AM     | Submitted               | ~             |
| Tivoices                                                    |                            |                                       |                                                       |                    | New Invoice           | Request Invoice Technic | cal Assistanc |
| Invoice                                                     | Start Date 🕇               | End Date                              | Total Invoice Amount                                  | Submitter          | Submitted<br>On       | Status                  |               |
| Averi's Apple Orchard<br>Invoice 2023-01-30 -<br>2023-02-17 | 1/30/2023                  | 2/17/2023                             | \$13,700.00                                           | Averi Apple        | 2/28/2023<br>10:33 AM | Returned                | •             |
| Averi's Apple Orchard<br>Invoice 2023-01-30 -<br>2023-02-17 | 1/30/2023                  | 2/17/2023                             | \$10,000.00                                           | Averi Apple        | 2/28/2023<br>10:47 AM | Returned                | •             |
|                                                             |                            |                                       |                                                       |                    |                       | -                       |               |

#### 4. Scroll down to the Feedback table

|                                    | contracts                                                                                                    |                                                                                                    | In                                                                                                    | ndire                   | ct Cost                                                                                                    |                                                                                                    |                                       |
|------------------------------------|----------------------------------------------------------------------------------------------------|----------------------------------------------------------------------------------------------------|----------------------------------------------------------------------------------------------------|-------------------------|----------------------------------------------------------------------------------------------------|----------------------------------------------------------------------------------------------------|---------------------------------------|
| \$                                 | 1,000.00                                                                                                    |                                                                                                    |                                                                                                    | \$                      | 1,000.00                                                                                                    |                                                                                                    |                                       |
| Adva                               | ance Payment (If App                                                                                                    | licable)                                                                                                    |                                                                                                    |                         |                                                                                                    |                                                                                                    |                                       |
| \$                                 | 0.00                                                                                                    |                                                                                                    |                                                                                                    |                         |                                                                                                    |                                                                                                    |                                       |
|                                    |                                                                                                    |                                                                                                    |                                                                                                    |                         |                                                                                                    |                                                                                                    |                                       |
| Com                                | iments                                                                                                    |                                                                                                    |                                                                                                    |                         |                                                                                                    |                                                                                                    |                                       |
| All                                | good so far                                                                                                    |                                                                                                    |                                                                                                    |                         |                                                                                                    |                                                                                                    |                                       |
|                                    |                                                                                                    |                                                                                                    |                                                                                                    |                         |                                                                                                    |                                                                                                    |                                       |
|                                    |                                                                                                    |                                                                                                    |                                                                                                    |                         |                                                                                                    |                                                                                                    |                                       |
|                                    |                                                                                                    |                                                                                                    |                                                                                                    |                         |                                                                                                    |                                                                                                    |                                       |
|                                    |                                                                                                    |                                                                                                    |                                                                                                    |                         |                                                                                                    |                                                                                                    |                                       |
|                                    |                                                                                                    |                                                                                                    |                                                                                                    |                         |                                                                                                    |                                                                                                    |                                       |
|                                    |                                                                                                    |                                                                                                    |                                                                                                    |                         |                                                                                                    |                                                                                                    |                                       |
|                                    |                                                                                                    |                                                                                                    |                                                                                                    |                         |                                                                                                    |                                                                                                    |                                       |
|                                    |                                                                                                    |                                                                                                    |                                                                                                    |                         |                                                                                                    |                                                                                                    |                                       |
|                                    |                                                                                                    |                                                                                                    |                                                                                                    |                         |                                                                                                    |                                                                                                    |                                       |
|                                    |                                                                                                    |                                                                                                    |                                                                                                    |                         |                                                                                                    |                                                                                                    |                                       |
|                                    |                                                                                                    |                                                                                                    |                                                                                                    |                         |                                                                                                    |                                                                                                    |                                       |
|                                    |                                                                                                    |                                                                                                    |                                                                                                    |                         |                                                                                                    |                                                                                                    |                                       |
| db                                 | back                                                                                                    | ß                                                                                                    |                                                                                                    |                         |                                                                                                    |                                                                                                    |                                       |
| db                                 | back                                                                                                    | first read the Feedback from                                                                                                    | n your Award Manager Then                                                                                                    | scro                    | II up to the item your Award N                                                                                                    | lanager commented on                                                                                    | Undate                                |
| db<br>To re                        | Dack<br>espond to Feedback,<br>ew, or acknowledge y                                                                                      | first read the Feedback from                                                                                                    | n your Award Manager. Then,<br>;, then return to the Feedback                                                                                                    | scrol                   | ll up to the item your Award M<br>e. Respond to the feedback as                                                                         | lanager commented on.<br>applicable in the Award                                                        | Update,<br>lee Response               |
| db<br>o re<br>evie<br>ield         | back<br>espond to Feedback,<br>ew, or acknowledge y<br>I, then choose an upd                                                             | first read the Feedback from<br>rour item as per instructions<br>lated Feedback Status to ref                                                               | n your Award Manager. Then,<br>, then return to the Feedback<br>lect your actions. Finally, Subr                                                                            | scrol<br>table<br>mit y | ll up to the item your Award M<br>e. Respond to the feedback as<br>our invoice again to your Awa                                        | lanager commented on.<br>applicable in the Award<br>rd Manager. You must u                              | Update,<br>lee Response<br>pdate the  |
| db<br>o re<br>evic<br>ield<br>ieed | back<br>espond to Feedback,<br>ew, or acknowledge y<br>I, then choose an upd<br>Iback Status for each                                    | first read the Feedback from<br>our item as per instructions<br>lated Feedback Status to refi<br>piece of Feedback in order t                               | n your Award Manager. Then,<br>, then return to the Feedback<br>lect your actions. Finally, Subr<br>to be able to re-submit.                                                | scrol<br>table<br>mit y | ll up to the item your Award M<br>e. Respond to the feedback as<br>our invoice again to your Awa                                        | lanager commented on.<br>applicable in the Award<br>rd Manager. You must u                              | Update,<br>lee Response<br>pdate the  |
| db<br>fore<br>evic<br>field<br>Las | back<br>espond to Feedback,<br>ew, or acknowledge y<br>I, then choose an upd<br>lback Status for each<br>et Updated                      | first read the Feedback from<br>our item as per instructions<br>lated Feedback Status to ref<br>piece of Feedback in order to<br>Feedback Type              | n your Award Manager. Then,<br>, then return to the Feedback<br>lect your actions. Finally, Subr<br>to be able to re-submit.<br>Feedback                                    | scrol<br>table<br>mit y | II up to the item your Award N<br>e. Respond to the feedback as<br>our invoice again to your Awa<br>Awardee Feedback Status             | lanager commented on.<br>applicable in the Award<br>rd Manager. You must u<br>Awardee Response          | . Update,<br>ee Response<br>pdate the |
| db<br>o re<br>evic<br>ield<br>Las  | back<br>espond to Feedback,<br>ew, or acknowledge y<br>I, then choose an upd<br>liback Status for each<br>at Updated<br>18/2023 10:35 AM | first read the Feedback from<br>our item as per instructions<br>lated Feedback Status to refi<br>piece of Feedback in order to<br>Feedback Type<br>Question | n your Award Manager. Then,<br>, then return to the Feedback<br>lect your actions. Finally, Subr<br>to be able to re-submit.<br>Feedback<br>What are the Other cost<br>for? | scrol<br>table<br>mit y | II up to the item your Award M<br>e. Respond to the feedback as<br>our invoice again to your Awa<br>Awardee Feedback Status<br>Answered | lanager commented on.<br>applicable in the Award<br>rd Manager. You must u<br>Awardee Response<br>Costs | Update,<br>lee Response<br>pdate the  |

#### 5. Review the Award Manager's feedback

| o respond to Feedback, t<br>eview, or acknowledge y<br>ield, then choose an upd<br>eedback Status for each | first read the Feedback fron<br>our item as per instructions<br>ated Feedback Status to ref<br>piece of Feedback in order | n your Award Manager. Then, scrol<br>, then return to the Feedback table<br>lect your actions. Finally, Submit you<br>to be able to re-submit. | I up to the item your Award M<br>e. Respond to the feedback as a<br>our invoice again to your Awar | anager commented on. U<br>applicable in the Awardee<br>rd Manager. You must upd | odate,<br>Response<br>ate the |                |
|----------------------------------------------------------------------------------------------------|----------------------------------------------------------------------------------------------------|----------------------------------------------------------------------------------------------------|----------------------------------------------------------------------------------------------------|---------------------------------------------------------------------------------|-------------------------------|----------------|
| Last Updated                                                                                               | Feedback Type                                                                                                    | Feedback                                                                                                    | Awardee Feedback Status                                                                            | Awardee Response                                                                |                               |                |
| 2/28/2023 10:35 AM                                                                                         | Question                                                                                                    | What are the Other costs for?                                                                                                    | Answered                                                                                           | Costs                                                                           | ~                             |                |
| 3/1/2023 3:58 PM                                                                                           | Question                                                                                                    | How many personnel were<br>hired?                                                                                                    |                                                                                                    |                                                                                 | Respo                         | nd to Feedback |

| View Feedback                                                                                                    | × |
|----------------------------------------------------------------------------------------------------|---|
| The "Feedback Type" describes whether the action you need to take is 1) a Required change 2) answering a Question 3) accepting or rejecting a Recommendation 4) acknowledging an Award Manager Edit Notification. Read the Feedback Type and the Feedback description, written by your Award Manager. Make the change or acknowledge the change. Then updated the "Awardee Status" from the drop-down menu. Finally, write any additional comments, notes, or answers in the "Awardee Response" box. |   |
| Feedback<br>Feedback Type *<br>Question<br>Feedback *<br>How many personnel were hired?                                                                                                    |   |
| Response<br>Awardee Feedback Status<br>—<br>Awardee Response<br>—                                                                                                    | Ţ |

- a. Feedback Type- This tells you whether your Award Manager has a question, recommendation, required change, or has made an edit to your Invoice.
- Feedback- This is the exact feedback your Award Manager has written for you. Read this to understand why your Invoice was returned and what needs to be done.
- 6. Once you have read the feedback, make the edits to your Invoice first.
- 7. After you have made the edits, respond to the Award Manager's feedback under "Response", as seen in the screenshot below.

#### Feedback

To respond to Feedback, first read the Feedback from your Award Manager. Then, scroll up to the item your Award Manager commented on. Update, review, or acknowledge your item as per instructions, then return to the Feedback table. Respond to the feedback as applicable in the Awardee Response field, then choose an updated Feedback Status to reflect your actions. Finally, Submit your invoice again to your Award Manager. You must update the Feedback Status for each piece of Feedback in order to be able to re-submit.

| Last Updated       | Feedback Type | Feedback                          | Awardee Feedback Status | Awardee Response |      |
|--------------------|---------------|-----------------------------------|-------------------------|------------------|------|
| 2/28/2023 10:35 AM | Question      | What are the Other costs for?     | Answered                | Costs            | •    |
| 3/1/2023 3:58 PM   | Question      | How many personnel were<br>hired? |                         |                  | Resp |

| ne "Feedback Type" describes who                                                           | nether the action you need to take is 1) a Required change 2) answering a |  |
|--------------------------------------------------------------------------------------------|---------------------------------------------------------------------------|--|
| Question 3) accepting or rejecting a Recommendation 4) acknowledging an Award Manager Edit |                                                                           |  |
| otification. Read the Feedback Ty<br>we change or acknowledge the ch                       | ype and the Feedback description, written by your Award Manager. Make     |  |
| nally, write any additional comme                                                          | ents, notes, or answers in the "Awardee Response" box.                    |  |
| eedback                                                                                    |                                                                           |  |
| Feedback Type *                                                                            |                                                                           |  |
| Question                                                                                   |                                                                           |  |
| Feedback *                                                                                 |                                                                           |  |
| How many personnel were hire                                                               | red?                                                                      |  |
|                                                                                            |                                                                           |  |
|                                                                                            |                                                                           |  |
|                                                                                            |                                                                           |  |
|                                                                                            |                                                                           |  |
|                                                                                            |                                                                           |  |
| esponse                                                                                    |                                                                           |  |
| Awardee Feedback Status *                                                                  |                                                                           |  |
| Awardee recuback status                                                                    | ~                                                                         |  |
|                                                                                            | ·                                                                         |  |
| Awardee Response *                                                                         |                                                                           |  |
|                                                                                            |                                                                           |  |
|                                                                                            |                                                                           |  |

- 8. Select Awardee Response Status
  - a. Select the drop-down menu that best categorizes the updates you made in response to your Award Managers feedback.

| C Edit                                                                                                    | × |
|----------------------------------------------------------------------------------------------------|---|
| The "Feedback Type" describes whether the action you need to take is 1) a Required change 2) answering a Question 3) accepting or rejecting a Recommendation 4) acknowledging an Award Manager Edit Notification. Read the Feedback Type and the Feedback description, written by your Award Manager. Make the change or acknowledge the change. Then updated the "Awardee Status" from the drop-down menu. Finally, write any additional comments, notes, or answers in the "Awardee Response" box. | ĺ |
| Feedback<br>Question<br>Feedback *                                                                                                    |   |
| How many personnel were hired?                                                                                                    |   |
| Response<br>Awardee Feedback Status *                                                                                                    | t |
| Answered                                                                                                    |   |
|                                                                                                    | * |

- i. If Feedback Type is **Recommended**, Awardee Feedback Status options are:
  - 1. Accepted
  - 2. Rejected
- ii. If Feedback Type is **Required**, Awardee Feedback Status options are:
  - 1. Updated
- iii. If Feedback Type is **Award Manager Edit Notification**, Awardee Feedback Status options are:
  - 1. Acknowledged
- iv. If Feedback Type is Question, Awardee Feedback Status options are:
  - 1. Answered
- b. Respond to Feedback in Awardee Response field

| C Edit                         |    | ×        |
|--------------------------------|----|----------|
| Question                       |    | *        |
| Feedback *                     |    |          |
| How many personnel were hired? |    |          |
|                                |    |          |
|                                |    |          |
|                                |    |          |
|                                |    |          |
|                                |    |          |
| Response                       |    |          |
| Awardee Feedback Status *      |    |          |
| Answered                       | ~  |          |
| Awardee Response *             |    |          |
| 1 person was <u>hired</u>      |    |          |
|                                |    |          |
|                                |    |          |
|                                |    |          |
|                                | 11 |          |
|                                |    | - 1      |
|                                |    | - 1      |
| Submit Response                |    |          |
|                                |    | $\nabla$ |

i. Write out your response to your Award Manager, including any other details or information that they might need

- 9. Submit Response
  - a. You will only be able to submit your Invoice if you have updated the "Awardee Feedback Status" and "Awardee Response" fields for every piece of feedback that your Award Manager created.
- 10. Re-Submit Invoice

| Feedback Status for each  | piece of Feedback in order<br>Feedback Type | to be able to re-submit.<br>Feedback | Awardee Feedback Status | Awardee Response   |  |
|---------------------------|---------------------------------------------|--------------------------------------|-------------------------|--------------------|--|
| 2/28/2023 10:35 AM        | Question                                    | What are the Other costs for?        | Answered                | Costs              |  |
| 3/1/2023 <b>4</b> :06 PM  | Question                                    | How many personnel were<br>hired?    | Answered                | 1 person was hired |  |
| Upload your invoice in th | ne excel template provided.                 |                                      |                         |                    |  |

- 11. You will receive a confirmation email that your Invoice has been submitted
  - a. If it is approved, you will get an email notification when your Award Manager approves it
  - b. If your Award Manager has additional feedback, they will return it again and the new feedback will appear underneath the original feedback. You will be able to identify different rounds of feedback by the "Last Updated" date next to the feedback